## Instructions for Entering Checks in QuickBooks Online

| PROCESS/PROCEDURE                                                                                                    |                                                                                                    |
|----------------------------------------------------------------------------------------------------|----------------------------------------------------------------------------------------------------|
| Instructions for Entering Checks in QuickBooks Online                                                                                              |                                                                                                    |
| INSTRUCTIONS                                                                                                    |                                                                                                    |
| <ol> <li>Select the Dashboard click the Plus<br/>icon (+) at the top right-hand corner<br/>of the screen.</li> </ol>                               | Switch to vour company                                                                                                    |
|                                                                                                    | svings Fund<br>\$0                                                                                                    |
| 2. Under the <b>Vendors</b> section, Choose <b>Check.</b>                                                                                          | Create<br>Customers Vendors Employees Other<br>Invoice Expense Single Time Activity Bank Deposit<br>Check Weekly Timesheet Transfer<br>Bill Journal Entry<br>Credit Memo Pay Bills Statement<br>Sales Raceipt Purchase Order Inventory City<br>Refund Raceipt Vendor Credit<br>Delayed Credit Credit Card Credit<br>Delayed Charge Print Checks<br>Now less                                                                                                    |
| <ul> <li>3. Choose payee and the bank account where the money will be withdrawn.</li> <li>Make sure to choose the correct bank account.</li> </ul> | Check #To print<br>Choose a payee<br>Add new<br>Liquor Barn<br>Vendor<br>Vendor<br>Jane Doe<br>Customer<br>Jim Smith<br>Customer<br>Jim Smith<br>Customer<br>Customer<br>DesCRIPTION<br>Customer<br>Jim Smith<br>Customer<br>Customer<br>DesCRIPTION<br>Customer<br>Customer<br>DesCRIPTION<br>Customer<br>Customer<br>DesCRIPTION<br>Customer<br>Customer<br>Custom |

## Instructions for Entering Checks in QuickBooks Online

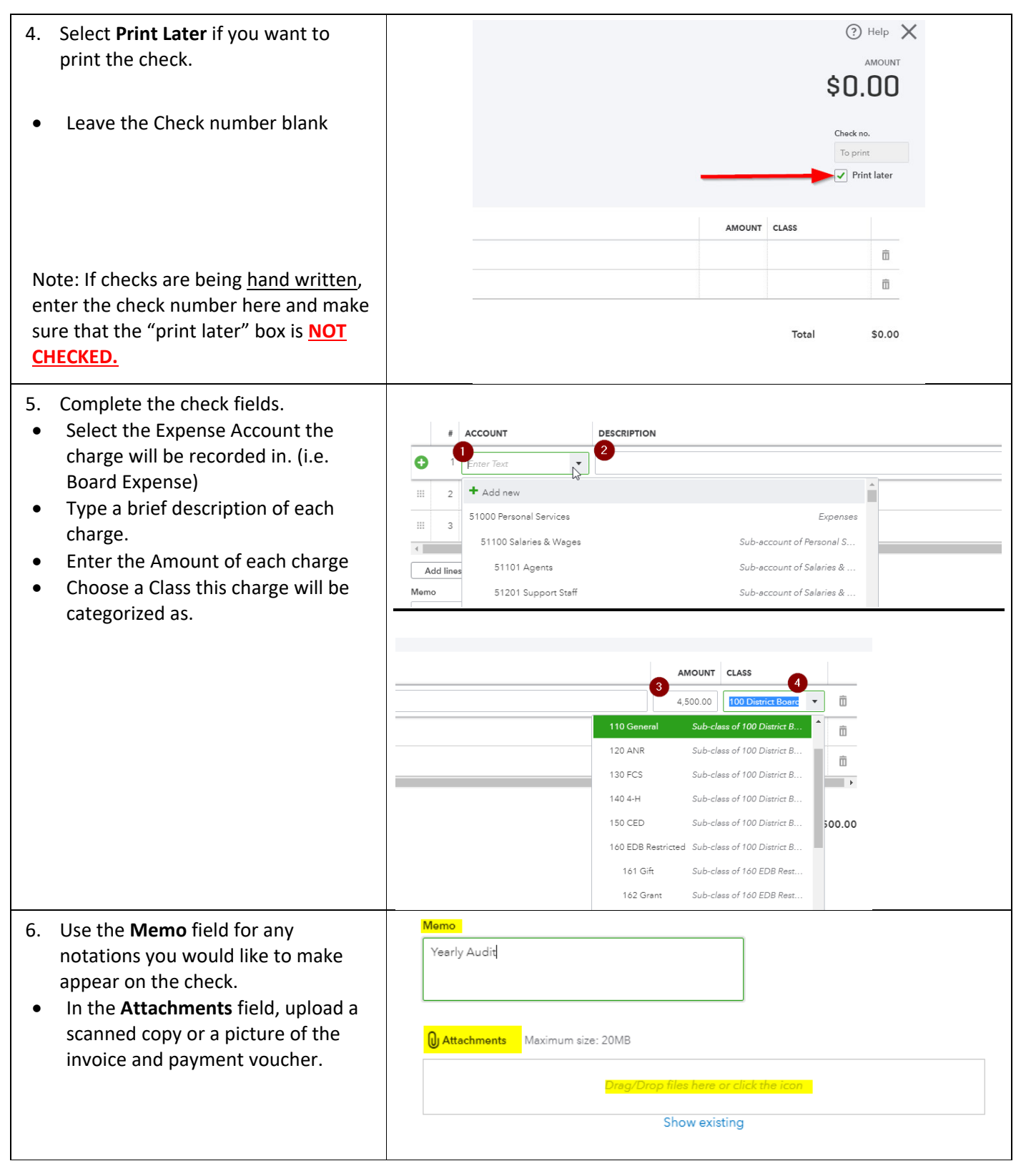

## Instructions for Entering Checks in QuickBooks Online

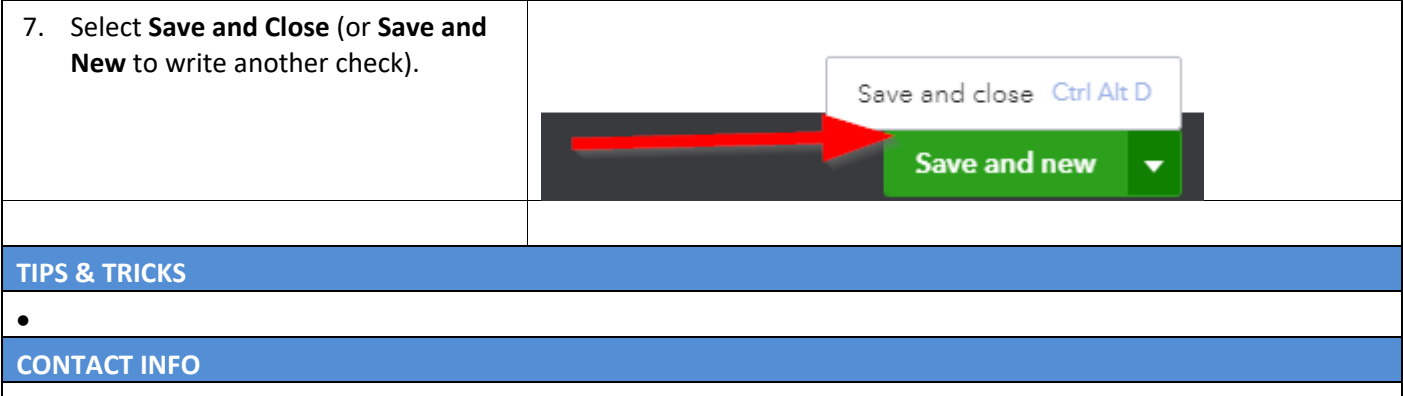

Contact District Support Staff or the Extension Financial Operations team, with any questions or issues.